# **Quick Start**

# **MINIVAP VP/VPL Vision**

#### This short manual is no replacement of the actual OPERATION manual! Please, read the manual first to ensure complete functionality of the instrument.

### **GETTING STARTED**

Before first use you have to accept the End User License Agreement. Press >Accept> to complete the registration.

Full information about the End User License Agreement (EULA) for the MINIVAP VP Vision can be reviewed, downloaded and printed here: http://www.grabner-instruments.com/legal/index.aspx

Download the **Cockpit™ software** for instrument software updates and to use the full functionality of the MINIVAP VP Vision. The Cockpit<sup>™</sup> software is available per download from our website:

http://www.grabner-instruments.com/registration/index.aspx

### LOGIN

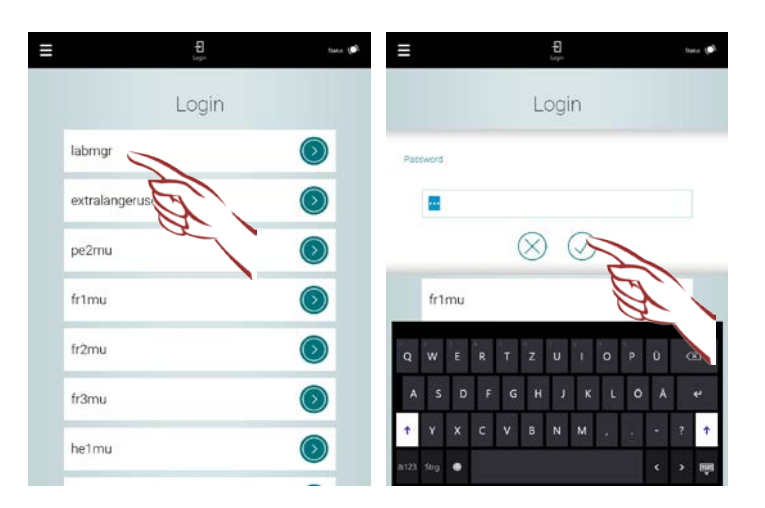

Select a user, type in the password and tick to enter the system. Per default, no password is set.

### **MENU NAVIGATION**

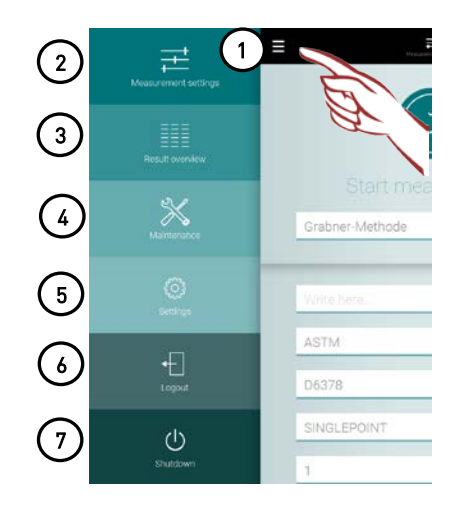

- 1. Menu Navigation Button
- 2. Measuring Settings / New Measurement
- 3. Results
- Maintenance (Rinsing, etc.) 4.
- 5. Settings (Date, Time, etc.)
- Logout 6.
- Shutdown of the instrument 7.

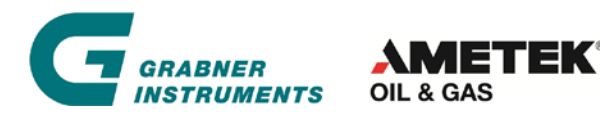

## **Quick Start**

# MINIVAP VP/VPL Vision

### SETTINGS

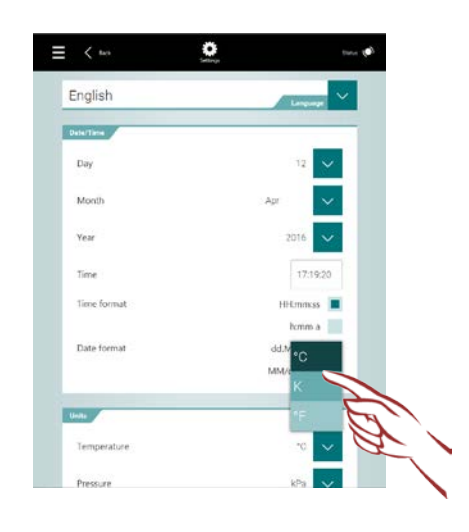

Select Language, change and time, temperature or pressure units. Default instrument settings are SI units.

### **PERFORMING MEASUREMENTS**

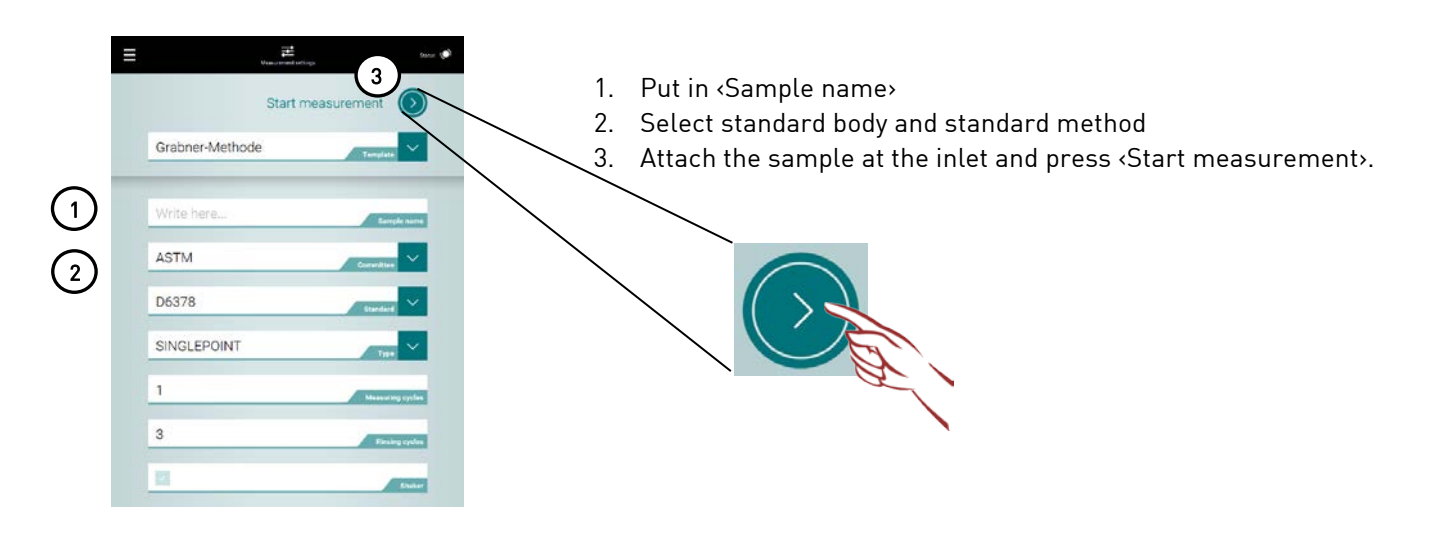

### Hints

- Hint 1: Change measurement type (single, multipoint, curve), rinsing cycles, filling or measuring temperature and V/L ratio, if required.
- Hint 2: Prepare sample according to test standard requirements. Sample preparation in general refers to "cooling **AND air saturation**" as per standard.
- Hint 3:Ptot indicates Total Vapour Pressure inside test chamber. Pgas indicates the Vapour Pressure of the<br/>dissolved gas (air). Pabs indicates the Absolute Vapour Pressure of the test sample only.DVPE is the actual test result after formula has been applied.

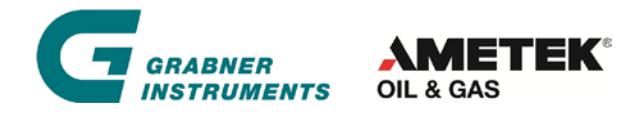